# How do I merge duplicate member profiles?

19/05/2025 11:15 am AEST

## Overview

GameDay's Duplicate Management feature allows administrators to merge multiple member profiles into one, if they happen to have matching member profiles. Whilst GameDay will typically merge member profiles automatically upon registration if they share the exact same name and date of birth with another member profile in the same organisation, duplicate profiles can sometimes occur in certain cases.

Using smart technology and machine learning, GameDay searches for any potential duplicates that may need to be merge in your sport's database. This could be either an exact match of name and date of birth, or a 90%+ match of the overall member record, incorporating core fields such as name, date of birth, contact details and account email.

Once a set of duplicates has been identified in your organisation, they can be merged following the steps below.

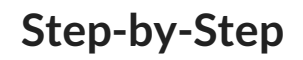

#### Step 1: Open your Duplicate Management page

In the left-hand menu, select Members > DUPLICATE MANAGEMENT

| GAMEDAY                                                                                                    | Create + Q Search,                                                                                                    | 😝 🏟                                                 |
|----------------------------------------------------------------------------------------------------|----------------------------------------------------------------------------------------------------|-----------------------------------------------------|
| Dashboard         Image: Constraint of the second second | ← Back Dashboard Cet Started                                                                                                    |                                                     |
| APR Members                                                                                                    | 5.0                                                                                                    | Sant data refreak. 1 herk ago                       |
| Duplicate Management NEW                                                                                                    | Current Year Products Sold Current Year Paid Orders Current Year Total Order V<br>Period: Jul 2024 - Jun 2025 Period: Jul 2024 - Jun 2025 Period: Jul 2024 - Jun 2025 | Value Total Active Members Total Event Participants |
| Clearances                                                                                                    | 674 621 \$1.1K                                                                                                    | 93 236 🛒                                            |
| Renewal Campaigns                                                                                                    | Total # Product Sold by Month & Type                                                                                                    | Total Order Value by Month & Type (AUD)             |
| Accreditations                                                                                                    | Event      Membership     B0                                                                                                    | Membership U                                        |
| Membership Forms                                                                                                    |                                                                                                    |                                                     |
| Promotions                                                                                                    |                                                                                                    |                                                     |
| 🗑 Events 🗸                                                                                                    | Active Members by Member Type (Top 10) Active Members by Assigned Gender                                                                                              | Active Members by Age Group                         |
| 💬 Communications                                                                                                    | 60 Other 4 (438)                                                                                                    | 0-10 Years 20                                       |
| 🕒 Reports                                                                                                    |                                                                                                    | 21-30 Years 15                                      |
| \land Marketplace                                                                                                    |                                                                                                    | 31-40 Years 20<br>41-50 Years 6<br>504 Years 2      |

#### Step 2: Find the relevant duplicate match

Find the matching records that you want to merge, and click the arrow to expand the details.

| G            | Create + Q Search (R) Create + Q Search                                                                                                    |  |  |  |  |  |  |  |  |  |
|--------------|----------------------------------------------------------------------------------------------------|--|--|--|--|--|--|--|--|--|
| â            | Duplicate Management                                                                                                    |  |  |  |  |  |  |  |  |  |
| ÷            |                                                                                                    |  |  |  |  |  |  |  |  |  |
| (\$)<br>2888 | Below is a list of identified duplicate profiles that will need to be managed by your organisation. These identified duplicate profiles can be resolved either by merging<br>multiple profiles into a new profile or you can choose to keep certain profiles so they will not be merged. When merging, you will need to select one profile that is used<br>as the base profile for the new merged profile. Merging duplicate profiles cannot be reversed. |  |  |  |  |  |  |  |  |  |
| ľ            | Bulk Resolve Duplicate                                                                                                    |  |  |  |  |  |  |  |  |  |
| 00<br>G1:    |                                                                                                    |  |  |  |  |  |  |  |  |  |
| 0            | ✓ 3 Duplicate Profiles Identified: Simon Lane, Simon Lane, Simon Lane                                                                                                    |  |  |  |  |  |  |  |  |  |
| <u>@</u> ?   |                                                                                                    |  |  |  |  |  |  |  |  |  |
| Ø            | Show10 ↔<br>Showing1-1of1 IK < 1 > >I                                                                                                    |  |  |  |  |  |  |  |  |  |
| Ø            |                                                                                                    |  |  |  |  |  |  |  |  |  |
|              |                                                                                                    |  |  |  |  |  |  |  |  |  |
|              |                                                                                                    |  |  |  |  |  |  |  |  |  |
|              |                                                                                                    |  |  |  |  |  |  |  |  |  |

This will show you the core information stored on each member profile to allow you to distinguish between the members.

| G         | Create + Q Search                            |                                                |                               | 😝 🍺 🕐 👙 PVT National Body 🚽    | RS    |  |  |  |  |
|-----------|----------------------------------------------|------------------------------------------------|-------------------------------|--------------------------------|-------|--|--|--|--|
| â         | Duplicates Identified .*                     |                                                |                               |                                |       |  |  |  |  |
| £.        | <ul> <li>3 Duplicate Profiles Ide</li> </ul> | entified: Simon Lane, Simon Lane, Simone Lane  |                               |                                |       |  |  |  |  |
| \$        |                                              | Mombor Profile 1                               | Mambar Profile 2              | Mombor Profile 3               |       |  |  |  |  |
| පිරිස     |                                              |                                                | Pleniber Pronie 2             |                                |       |  |  |  |  |
| 80        | Member Name                                  | Simon Lane                                     | Simon Lane                    | Simone Lane                    |       |  |  |  |  |
|           | Date of Birth                                | 1992-11-11                                     | 1992-11-11                    | 1992-11-11                     |       |  |  |  |  |
|           | Email                                        | simon@email.com                                | simon@email.com               | simone@email.com               | ack   |  |  |  |  |
| €LK:      | Member ID(s)                                 | National ID: National000001ID                  |                               |                                | sedba |  |  |  |  |
| 6         | Phone Number                                 |                                                | +61390001000                  | +61390010000                   | ŭ.    |  |  |  |  |
| <b>M</b>  | Address                                      | 165 Cremorne Street, Cremorne, Victoria, 3121, |                               |                                |       |  |  |  |  |
|           | Status                                       | Active                                         | Active                        | inactive                       |       |  |  |  |  |
| G         | Member Organisation(s)                       | PVT National Body, PVT Club A                  | 21/11/2018 10-25-03 AM (ACDT) | PVI National Body, PVI State A |       |  |  |  |  |
| Ô         | Last Undeted                                 | 19/05/2025 07:44:13 AM (AEST)                  | 19/05/2025 07:46:18 AM (AEST) | 19/05/2010 12:00:00 TH (AEST)  |       |  |  |  |  |
|           | Last Updated                                 | 10/00/2020 07.44.10 ATT (AEST)                 | 101007202007.40.10 ATT (AE31) | IS/OS/2020 07:00.40 KH (AEST)  |       |  |  |  |  |
|           | Account Email                                |                                                |                               |                                |       |  |  |  |  |
|           |                                              | View Profile                                   | View Profile                  | View Profile                   | (?)   |  |  |  |  |
|           |                                              |                                                |                               |                                |       |  |  |  |  |
|           |                                              |                                                |                               |                                | (Cop) |  |  |  |  |
| <b>40</b> |                                              |                                                |                               |                                |       |  |  |  |  |

**Note**: Duplicates are displayed in organisations only on a hierarchy permission basis. In other words, only if a member profile exists in your organisation or *any of your linked child organisations* will it be available for you to merge

#### Step 3: Open the 'Manage' screen

| G     | Create + Q Search                             |                                               |                               | 🛞 🙆 🕐 👙 PVT National Body 🗸 RS                        |  |  |  |  |
|-------|-----------------------------------------------|-----------------------------------------------|-------------------------------|-------------------------------------------------------|--|--|--|--|
|       | Duplicates Identified +                       |                                               |                               |                                                       |  |  |  |  |
| ŝ     | <ul> <li>3 Duplicate Profiles Ider</li> </ul> | ntified: Simon Lane, Simon Lane, Simone Lane  |                               |                                                       |  |  |  |  |
| \$    |                                               |                                               |                               | Manage                                                |  |  |  |  |
| 888   |                                               | Member Profile 1                              | Member Profile 2              | Me This is the same person (use newest profile)       |  |  |  |  |
| 8     | Member Name                                   | Simon Lane                                    | Simon Lane                    | This is the same person (use oldest profile) Sin      |  |  |  |  |
|       | Date of Birth                                 | 1992-11-11                                    | 1992-11-11                    | ignore these duplicates (keep separate profiles) 199. |  |  |  |  |
|       | Email                                         | simon@email.com                               | simon@email.com               | simone@email.com                                      |  |  |  |  |
| ¶\$k: | Member ID(s)                                  | National ID: National000001ID                 |                               | edba                                                  |  |  |  |  |
| õ     | Phone Number                                  |                                               | +61390001000                  | +61390010000                                          |  |  |  |  |
| ഞ     | Address                                       | 165 Cremorne Street, Cremorne, Victoria, 3121 |                               |                                                       |  |  |  |  |
|       | Status                                        | Active                                        | Active                        | Inactive                                              |  |  |  |  |
| Ċ     | Member Organisation(s)                        | PVT National Body, PVT Club A                 | PVT National Body, PVT Club A | PVT National Body, PVT State A                        |  |  |  |  |
| A     | Date Created                                  | 15/05/2019 03:03:11 PM (AEST) Newest          | 21/11/2018 10:25:03 AM (AEDT) | 11/07/2018 12:55:09 PM (AEST) Oldest                  |  |  |  |  |
| Ť     | Last Updated                                  | 19/05/2025 07:44:13 AM (AEST)                 | 19/05/2025 07:46:18 AM (AEST) | 19/05/2025 07:55:40 AM (AEST) Last Updated            |  |  |  |  |
|       | Account Email                                 | rory.stewart@mygameday.app                    | rory.stewart@mygameday.app    | rory.stewart@mygameday.app                            |  |  |  |  |
|       |                                               |                                               |                               |                                                       |  |  |  |  |
|       |                                               | View Profile                                  | View Profile                  | View Profile                                          |  |  |  |  |
|       |                                               |                                               |                               |                                                       |  |  |  |  |
|       |                                               |                                               |                               | •                                                     |  |  |  |  |

Open the actions menu on the right-hand side of the page, then click MANAGE

#### Step 4: Choose a profile to use as the 'base'

When deciding which member profiles to merge, you'll need to select one as the 'base' record. Choosing a base record tells the system which data to use within the merged record. Whilst most information is combined on the merged record (previous registrations, orders, clearance history etc.), core member information including the member name, date of birth, contact details and Member ID will simply use whatever is on the base record when merging.

To choose a base record, tick the **USE THIS PROFILE** option on the relevant member profile.

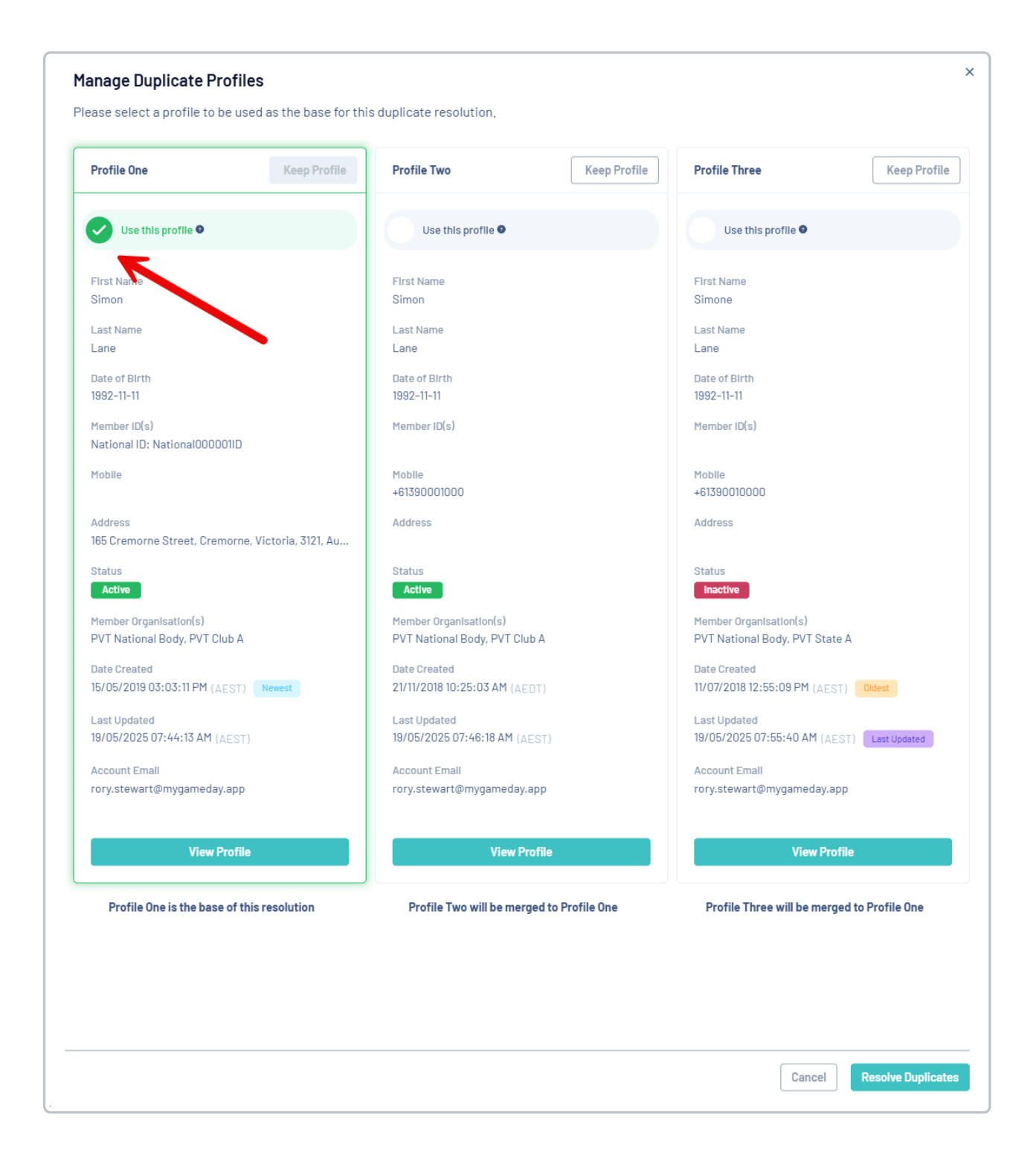

#### Step 5: Choose any other profiles to keep (optional)

If you need to exclude any of the listed profiles from being merged, you can do so by selecting the **KEEP PROFILE** option before merging.

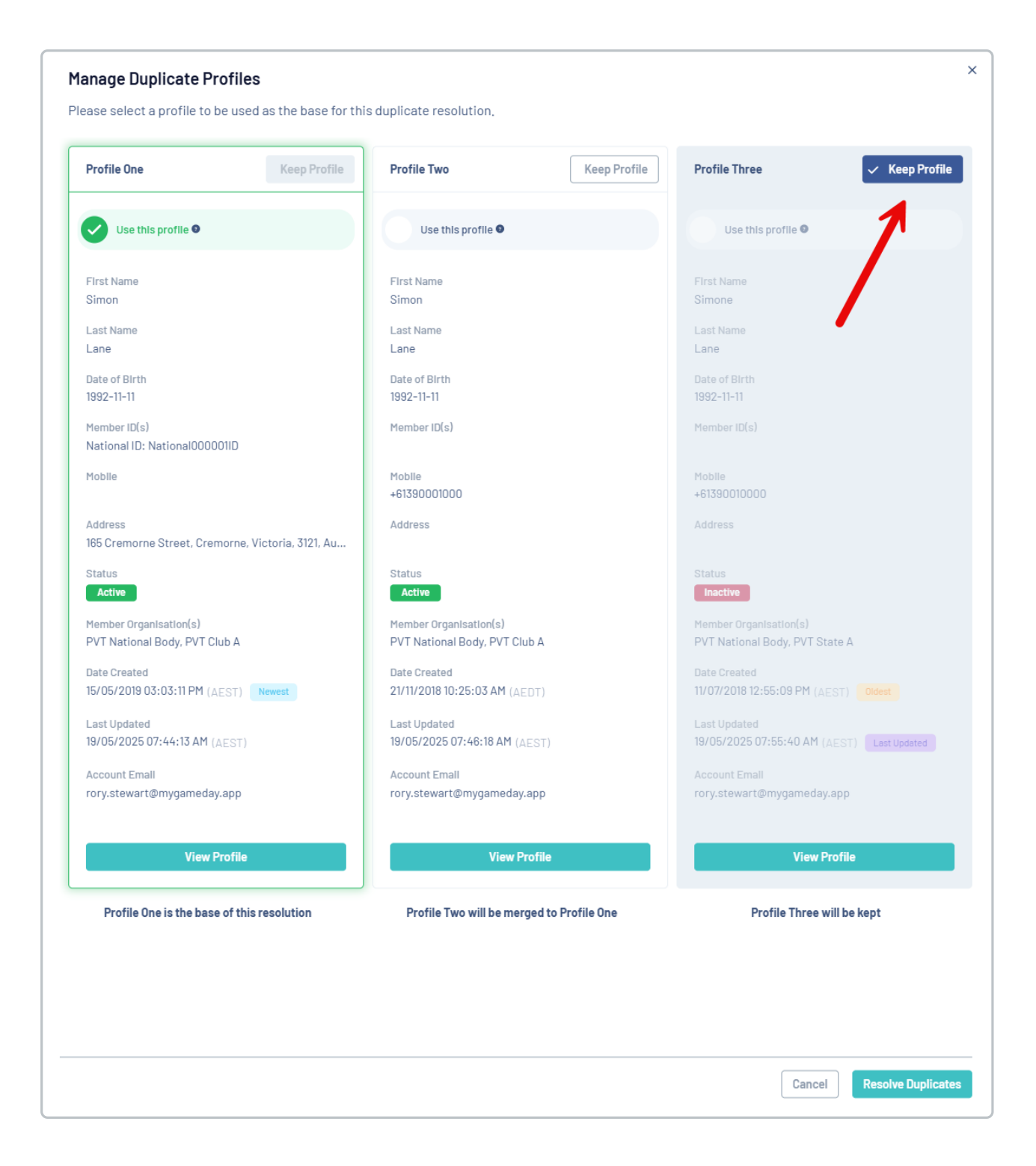

#### Step 6: Merge the profiles

When you're ready to merge, click the **RESOLVE DUPLICATES** button.

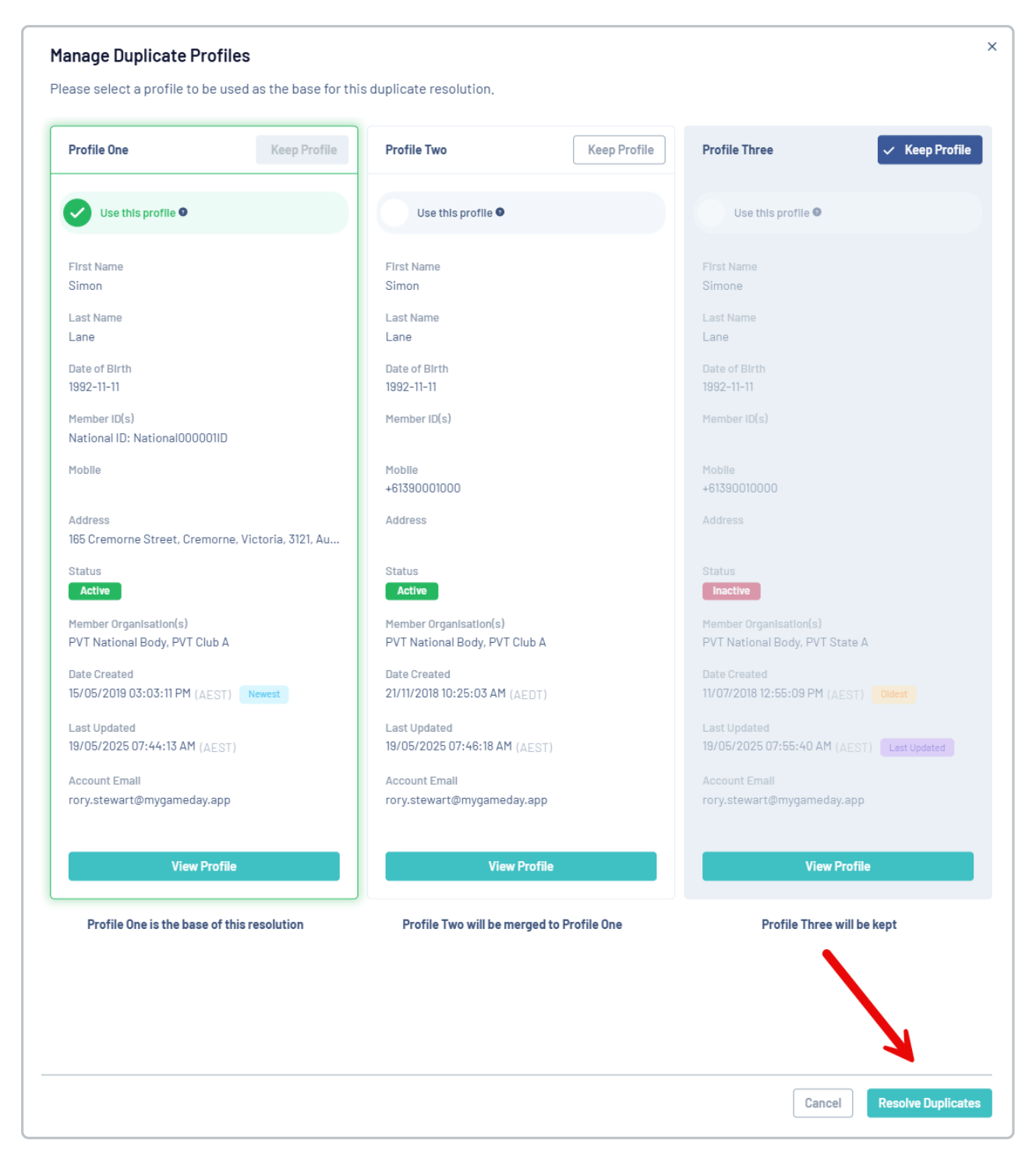

The profiles will then be merged into a single profile as per your selections.

### Watch

Your browser does not support HTML5 video.